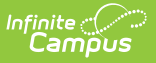

#### **District Information**

Last Modified on 08/08/2025 10:14 am CDT

The District Information tool contains basic district contact and resource information. This information is commonly pulled by state reporting extracts and used in report headers. The information contained in the District Detail editor should reflect legal district identification information.

| District Information 🖈                                                                                                    |                                                                                                    | School & District Settings                                                                                                  | District > District Information |
|----------------------------------------------------------------------------------------------------|----------------------------------------------------------------------------------------------------|----------------------------------------------------------------------------------------------------|---------------------------------|
| Save                                                                                                    |                                                                                                    |                                                                                                    |                                 |
| District data is divided into two areas: District Detail<br>historically. By creating a new District History, the n<br>History record, select an existing District History an<br>information, which can be modified as needed and | and District History. District History records contain information rela<br>ew information is tracked as of a specific date while the previous val<br>d click the New District History button. This will create a new District<br>saved. | ted to a district that can be tracked<br>ues are preserved. To create a new District<br>History record based on the current |                                 |
| District Editor                                                                                                    | District Detail                                                                                                    |                                                                                                    |                                 |
|                                                                                                    | *Name                                                                                                    | *State District Number                                                                                                    | State                           |
| Original Record                                                                                                    | ISD #4321                                                                                                    | 9876                                                                                                    | MN                              |
|                                                                                                    | NCES DistrictID                                                                                                    | Cross-Site Enrollment Participation                                                                                         |                                 |
|                                                                                                    | 1234567                                                                                                    | Intradistrict v                                                                                                    |                                 |
|                                                                                                    | Ed-Fi District Number                                                                                                    |                                                                                                    |                                 |
|                                                                                                    |                                                                                                    |                                                                                                    |                                 |
|                                                                                                    | District Contact First Name                                                                                                    | District Contact Last Name                                                                                                  |                                 |
|                                                                                                    | Chris                                                                                                    | District Staff                                                                                                    |                                 |
|                                                                                                    | *Phone                                                                                                    | Fax                                                                                                    |                                 |
|                                                                                                    | (999) 555 - 8132 x                                                                                                    |                                                                                                    |                                 |
|                                                                                                    | Туре                                                                                                    | Email                                                                                                    |                                 |
|                                                                                                    | 01                                                                                                    |                                                                                                    |                                 |
|                                                                                                    | URL                                                                                                    |                                                                                                    |                                 |
|                                                                                                    | http://www.rdale.org                                                                                                    |                                                                                                    |                                 |
|                                                                                                    | http://www.idale.org                                                                                                    |                                                                                                    |                                 |
|                                                                                                    |                                                                                                    |                                                                                                    |                                 |
|                                                                                                    | Region Number                                                                                                    | Federal Tax ID                                                                                                    |                                 |
|                                                                                                    |                                                                                                    |                                                                                                    |                                 |
|                                                                                                    | Address                                                                                                    |                                                                                                    |                                 |
|                                                                                                    |                                                                                                    |                                                                                                    |                                 |
|                                                                                                    | City                                                                                                    | State                                                                                                    |                                 |
|                                                                                                    |                                                                                                    | MAL                                                                                                    |                                 |
|                                                                                                    | ANY TOWN                                                                                                    | County                                                                                                    |                                 |
|                                                                                                    |                                                                                                    | County                                                                                                    |                                 |
|                                                                                                    | 55121                                                                                                    | Hennepin 🗶 🔻                                                                                                    |                                 |
|                                                                                                    | Physical Address                                                                                                    |                                                                                                    |                                 |
|                                                                                                    | 1234 CAMPUS DRIVE SE                                                                                                    |                                                                                                    |                                 |
|                                                                                                    | Physical City                                                                                                    | Physical State                                                                                                    |                                 |
|                                                                                                    | ANY TOWN                                                                                                    | MN                                                                                                    |                                 |
|                                                                                                    | Physical Zip                                                                                                    |                                                                                                    |                                 |
|                                                                                                    | 55121                                                                                                    |                                                                                                    |                                 |
|                                                                                                    |                                                                                                    |                                                                                                    |                                 |
|                                                                                                    |                                                                                                    |                                                                                                    |                                 |
|                                                                                                    |                                                                                                    |                                                                                                    |                                 |
|                                                                                                    |                                                                                                    |                                                                                                    |                                 |
|                                                                                                    | District Inform                                                                                                    | ation                                                                                                    |                                 |
|                                                                                                    |                                                                                                    | allon                                                                                                    |                                 |
|                                                                                                    |                                                                                                    |                                                                                                    |                                 |

See the <u>District Settings Tool Rights</u> article for information on available tool rights.

Available fields vary depending on the district and the state.

District data is divided into two areas - District Detail and District History.

- **District Detail** records exist as the original entry of the district. Some of these fields cannot be modified.
- **District History** records contain information related to a district that can be tracked historically. By creating a new District History, the new information is tracked as of a specific date while the previous values are preserved.

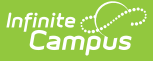

When first accessing the District information, a record of the district is listed in the District Editor. For state edition users, records for all districts in the state are listed. The original district detail is created when conversion data from the legacy system occurs. Changes made thereafter to this detail information are resaved.

Click the Plus Sign next to the district name to see historical school information.

# **District Detail Editor**

Localized fields are not included.

| Fields                                           | Description                                                                                                    |
|--------------------------------------------------|----------------------------------------------------------------------------------------------------|
| <b>Name</b><br><i>Required</i><br><i>Entry</i>   | State-recognized district name.                                                                                                    |
| State<br>District<br>Number<br>Required<br>Entry | State-assigned district number.                                                                                                    |
| State                                            | State to which the district reports.                                                                                                    |
| NCES<br>DistrictID                               | National Center for Education Statistics (NCES) district identification number.                                                                                                    |
| District<br>Contact<br>First Name                | First name of the primary district contact. This is usually the name of the state-<br>reporting contact or SIS administrator.                                                              |
| District<br>Contact<br>Last Name                 | Last name of the primary district contact. This is usually the name of the state-<br>reporting contact or SIS administrator.                                                               |
| <b>Phone</b><br><i>Required</i><br><i>Entry</i>  | Primary phone number for the district office.                                                                                                    |
| Fax                                              | Primary fax number for the district office.                                                                                                    |
| Туре                                             | District type as defined by the state for the purpose of state reporting.                                                                                                    |
| Email                                            | Primary email address for the district.                                                                                                    |
| URL                                              | The URL to the district website. When populated, this displays on the <u>Campus</u><br><u>Parent</u> and <u>Campus Student</u> in the More section as a link to the district's<br>website. |
|                                                  | URLs must begin with http:// or https://.                                                                                                    |

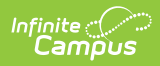

| Fields                        | Description                                                                                                    |
|-------------------------------|----------------------------------------------------------------------------------------------------|
| Region<br>Number              | The region number of the district as defined by the state for the purpose of state reporting.                                                                                                    |
| Federal Tax<br>ID             | The district's federal tax identification number.                                                                                                    |
| Address                       | Mailing address of the district.                                                                                                    |
| City                          | Mailing city of the district.                                                                                                    |
| State                         | Mailing state of the district.                                                                                                    |
| Zip                           | Mailing zip code of the district. This field allows the standard five-digit zip code or the extended zip code to be entered ( <i>e.g.</i> , 55074 or 55074-1123).                                  |
| County                        | Mailing county of the district.                                                                                                    |
| Physical<br>Address           | Physical address of the district office.                                                                                                    |
| Physical<br>City              | Physical city of the district office.                                                                                                    |
| Physical<br>State             | Physical state of the district office.                                                                                                    |
| Physical<br>Zip               | Physical zip code of the district office. This field allows the standard five-digit zip code or the extended zip code to be entered ( <i>e.g.</i> , 55074 or 55074-1123).                          |
| SPED<br>Contact<br>First Name | First name of the special education contact in the district.                                                                                                    |
| SPED<br>Contact<br>Last Name  | Last name of the special education contact in the district.                                                                                                    |
| SPED<br>Phone                 | Phone number of the special education contact in the district.                                                                                                    |
| SPED Fax                      | Fax number of the special education contact in the district.                                                                                                    |
| SPED<br>Address               | Mailing address of the special education contact in the district.                                                                                                    |
| SPED City                     | Mailing city of the special education contact in the district.                                                                                                    |
| SPED State                    | Mailing state of the special education contact in the district.                                                                                                    |
| SPED Zip                      | Mailing zip code of the special education contact in the district. This field allows the standard five-digit zip code or the extended zip code to be entered ( <i>e.g.</i> , 55074 or 55074-1123). |

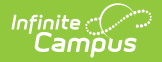

| Fields                                 | Description                                                                                                    |
|----------------------------------------|----------------------------------------------------------------------------------------------------|
| SPED<br>County                         | Mailing county of the special education contact in the district.                                                                |
| National<br>Provider ID                | The district's national provider identification number used for Medicaid billing.                                               |
| MCHP<br>Provider ID                    | The district's MCHP provider identification number used for Medicaid billing.                                                   |
| Comments                               | User-entered additional information.                                                                                            |
| Food<br>Service<br>CustomerID          | When the district uses Campus Food Service, this is the Campus-assigned number used to identify it.                             |
| Food<br>Service<br>Hearing<br>Official | When the district uses Campus Food Service functionality, the name of the person who conducts Food Service application appeals. |

### **District History Editor**

Below the District Detail editor is a District History editor. When district information is created, enter or mark these values to indicate whether the school participates in certain federal programs. These options are saved as the district's original record when the District Information is saved. If a district participates in these programs, a checkbox should be placed next to the program name.

Program Participation information varies from state to state.

When data in the original record was not entered correctly, it can be changed without adding a new district history record.

Multiple records with the same modified date cannot exist for a district. Each record must have a unique date.

| District Information ★                                                                                                    | School & District S                                                                                                    | ettings > District > District Information |
|----------------------------------------------------------------------------------------------------|----------------------------------------------------------------------------------------------------|-------------------------------------------|
| Save District History  New District History District data is divided into two anas: District Detail and Di history record, select an existing District History, the new into History record, select an existing District History and click Information, which can be modeled an assed. | Dry istrict History District History records contain information related to a district that can be tracked rmation is tracked as of a specific date while the previous values are preserved. To create a new District the New District History button. This will create a new District History record based on the current  #4521 (19876) District History inal Record  rogram Participation  Title III  UKKinney-Vento  - Modified by: Unknown | 3                                         |
| District Information History Editor                                                                                                    |                                                                                                    |                                           |

# **Add District Information**

- Enter the Name of the district. Reports automatically add "School District" after the name. The State District Number field is a non-editable field.
- 2. Enter the NCES (National Center for Educational Statistics) District ID of the district.
- 3. Select the appropriate **Cross-Site Enrollment Participation** option.
- 4. Enter the name of the state reporting or SIS administration in the **District Contact First Name** and **District Contact Last Name**.
- 5. Enter the district's **Phone** number and **Fax** number.
- 6. Enter the district's **URL**, mailing address, and physical address.
- 7. Enter the district's special education contact or coordinator in the **Special Education Information** fields.
- 8. Enter Medicaid Billing information into the appropriate fields.
- 9. Enter any necessary **Comments**. This field may be used for additional user-entered information.
- 10. Select the appropriate **Program Participation** options for the school.
- 11. Click the Save icon when finished.

# **Modify District Information**

Follow these steps if the original data was entered incorrectly.

- 1. Click the plus sign next to the school name to display the **Original Record** option.
- 2. Select the appropriate checkboxes that relate to **Program Participation** for the selected school.
- 3. Click the **Save District History**.

# **Add New District History Information**

Follow these steps if program participation has changed. For example, when the district is no longer participating in Title III programming but was in the past, a New District History record needs to be created.

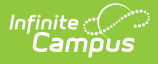

- 1. Select the **Original Record** from the District Editor.
- 2. Click the New District History icon.
- 3. Enter an **Effective Date** in *mmddyy* format, or use the calendar icon to select a date.
- 4. Select the appropriate **Program Participation** options for the school.
- 5. Click the **Save District History** icon. New Program Participation selections will be saved and recorded as of the entered effective date.

| District Information ★ Save District History Save District History District data is divided into two areas: District Detail and District History history records select an existing District History and click the New District memory and click the New District History. The new information is the new distribution of the new District History and click the New District History and click the New District History and click the New District History and click the New District History and click the New District History and click the New District History and click the New District History and click the New District History and click the New District History and click the New District History and click the New District History and click the New District History Information, which can be modified as needed and saved.  District Editor     Start the New District History and click the New District History     Forginal Record     Program Par     Title II     McClinney-V                                                                                                    | y. District History records contain information related to a district that can be tracked<br>acked as of a specific date while the previous values are preserved. To create a ne<br>trict History button. This will create a new District History record based on the curre<br>E SCHOOL DISTRICT (0281) District History<br>licipation |                                                                                                    |
|----------------------------------------------------------------------------------------------------|----------------------------------------------------------------------------------------------------|----------------------------------------------------------------------------------------------------|
| District Information ★ Save District History  Control Control | rict History                                                                                                    | School & District Settings > District > District Information<br>hat can be tracked<br>ed. To create a new District<br>assed on the current |
| New District History Entry                                                                                                    |                                                                                                    |                                                                                                    |

### **Delete District History**

When District History was added in error, it can be deleted when proper tool rights are assigned. Original records cannot be deleted. These are required for districts to ensure there are values that date back as far as possible for reporting purposes.

An original record can only be deleted when the entire district is deleted. A district cannot be deleted if other records (calendars, enrollments, etc.) are tied to it.

| Infinite<br>Campus                                                                                                    |                                                                                                    |
|----------------------------------------------------------------------------------------------------|----------------------------------------------------------------------------------------------------|
| District Information ★<br>Save District History<br>District data is divided into two areas: District Deals<br>istory record, select an existing District History an<br>information, which can be modified as needed and<br>District Editor<br>Image: SD #4321<br>Image: SD #4321 | School & District Settings > District > District Information         Intcl History       Image: New District History         and District History District History records contain information related to a district that can be tracked<br>winformation is tracked as of a specific date while the previous values are preserved. To create a new District<br>track the New District History button. This will create a new District History record based on the current<br>ared.         Staf421 (8976) District History       Image: New District History         Image: Program Participation       Image: New District History         Image: Program Participation       Image: New District History         Image: New District History       Image: New District History         Image: New District History       Image: New District History         Image: New District History       Image: New District History         Image: New District History       Image: New District History         Image: New District History       Image: New District History         Image: New District History       Image: New District History         Image: New District History       Image: New District History         Image: New District History       Image: New District History         Image: New District History       Image: New District History         Image: New District History       Image: New District History         Image: New District History       Image: New District History      < |
| Delete District History                                                                                                    |                                                                                                    |

### **Modification Alerts**

The District Information tab contains sensitive data related to a district's contact information. Because of this, a notification is available that indicates which user modified the information. When a change is made, the username of the person and the date of the change will display at the bottom of the editor.